# 國家發展委員會

109 年度政府網站易用性測試建議報告

# OO 市政府雲端櫃檯 -長期照顧服務線上申請

執行單位:中華民國資訊軟體協會 中華民國 109 年 12 月

| - 、 | 緣起      | 1  |
|-----|---------|----|
| ニ、  | 目的      | 1  |
| 三、  | 測試方法    | 2  |
| 四、  | 測試需求    | 2  |
| 五、  | 測試服務流程  | 3  |
| 六、  | 測試成員背景  | 3  |
| 七、  | 测试結果分析  | 4  |
| 八、  | 建議方案    | 11 |
| 九、  | 結語      | 16 |
| 附件· | 一:測試紀錄表 | 17 |

# 表目錄

| 表 | 1: | 關鍵步驟遇到的困難及使用行為 | .4 |
|---|----|----------------|----|
| 表 | 2: | 系統易用性量表        | .6 |
| 表 | 3: | 簡化後申請表單欄位      | 12 |
| 表 | 4: | 網站服務優化順序       | 15 |

# 圖目錄

| 圖 | 1: | 「長期照顧服務線上申請」服務流程關鍵步驟 | 3 |
|---|----|----------------------|---|
| 圖 | 2: | 熱門申辦之申辦項目總覽          | 8 |
| 圖 | 3: | 申請人基本資料10            | 0 |
| 圖 | 4: | 申請應備證件上傳1            | 1 |
| 圖 | 5: | 表單設計原則圖示12           | 2 |
| 圖 | 6: | 依服務類別瀏覽範例1           | 5 |

#### 一、緣起

政府網站是機關在網路世界的虛擬門市,政府網站設計良窳影響民眾對 機關服務的觀感與評價,其中網站易用性測試(Usability Test)扮演至關重要的 角色。依據國際 ISO 9241的定義,易用性為服務的使用者在特定情境中為達 特定目標,其所需具備之有效性(Effectiveness)、效率性(Efficiency)與滿意度 (Satisfaction)。簡言之,使用者在使用機關的服務時,是否有滿足使用者的目 標,使用情境是否具有效性及效率性,即為易用性。易用性測試即是測試上 述三個面向之內容,檢視服務對於使用者的表現。

為推廣政府網站易用性之設計理念,降低機關網站導入使用者測試門檻, 國家發展委員會(以下簡稱本會)於109年設立政府網站易用性測試群眾外包 (Crowdsourcing)服務,以出生、就學、就業、就養、終老、醫療、交通等與民 生常用上線網站為推動標的,涵蓋中央與地方政府網站,期透過群眾智慧雲 端測試群機制,提供機關便捷的網站使用者測試服務,降低機關網站導入使 用者測試門檻,以有效提升機關網站服務品質。

二、目的

機關經由政府網站易用性測試群眾外包(Crowdsourcing)服務,瞭解使 用者對網站服務的認知理解、情緒感受及阻礙問題,並可參考設計專家建 議,研擬網站精進之方向,從而提升網站服務易用性與親和性,建構以民 為本的政府網站服務環境。

1

三、測試方法

依據「政府網站服務管理規範」附錄:使用者中心設計建議(草 案)。易用性測試為執行步驟的關鍵任務之一,經常被用來作為檢驗網站 設計是否具有良好的使用者體驗,目的是檢視既有的網站與服務,其使用 者在操作的過程上碰到什麼問題與阻礙。測試步驟如下:

- (一) 說明測試的目的與注意事項:讓測試員瞭解測試目的為協助機關提升 網站易用性,並提醒測試員測試前不需過度準備與檢視網站任務,同時測試過程需透過側錄軟體進行側錄。
- (二)執行任務:本測試採用放聲思考法作為評核方法,完成指派之任務。 放聲思考法為引導使用者在每一個互動過程中,將其內心的想法用語 言表達,幫助設計專家掌握使用者心理。
- (三)填寫測試結果紀錄表:請測試員寫下每個步驟操作當下的狀況。
- (四)填寫系統易用性量表:請測試員填寫系統易用性量表,測量使用者使用服務的感受程度。
- (五)分析並提供建議:設計專家進行評估,依測試結果剖析流程可改善之方法。
- (六) 彙整測試結果:進行彙整建議草案並提供受測單位確認。

#### 四、測試需求

- (一) 基本資料
  - 1. 申請單位: OO 市政府資訊中心網際服務科
  - 2. 申請時間: 109 年 8 月 13 日
  - 3. 網站名稱: 00 市政府雲端櫃檯
  - 4. 網址:密
  - 5. 網站目標族群:有長期照顧服務需求的民眾
- (二) 測試標的
  - 1. 服務名稱:長期照顧服務線上申請
  - 服務目的:為讓民眾瞭解本市長期照顧服務流程,故制定此標準作業流程。

- 3. 測試目的:想瞭解目前「長期照顧服務線上申請」,民眾操作是否便利
- 4. 預期完成操作時間:10分鐘
- 5. 預期服務產出:民眾完成操作,網頁顯示受理成功資訊。

#### 五、測試服務流程

目前服務流程須操作5個關鍵步驟,如下圖1。

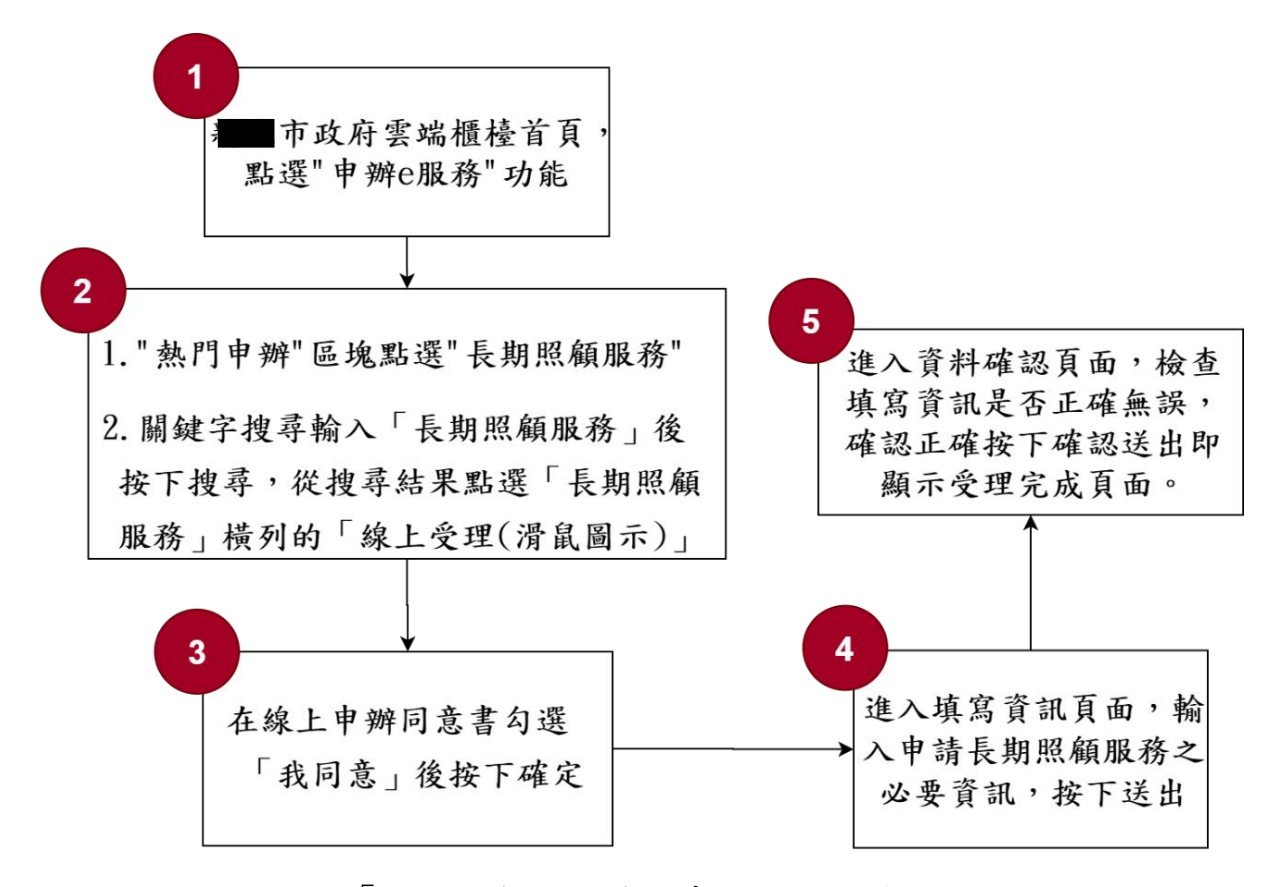

圖 1:「長期照顧服務線上申請」服務流程關鍵步驟

### 六、測試成員背景

依測試需求網站目標族群為OO 市有長期照顧服務需求的民眾,測試員以OO 市居民為主,其它為輔。2 位一般民眾與1 位 UX 設計師進行機 關網站易用性測試。科技程度高,平常皆慣用電腦和智慧型手機聯絡與工 作相關事務。

(一) 測試者1:女性、27歲、軟體工程人員、OO 市人目前在彰化工作、

家中有 60 歲以上長輩,一天使用電腦 6 小時以上。

- (二) 測試者2:女性、25歲、學生、OO市人,一天使用電腦6小時以上。
- (三) 測試者3:女性、36歲、UX 設計師、居住OO市,未使用過該網站,一天使用電腦6小時以上。

# 七、測試結果分析

### (一) 測試紀錄彙整

1. 關鍵步驟遇到的困難及使用行為,彙整如下表。

| 關鍵步驟 |                                                                                                    | 遇到的困難                                                                                                    | 順利的原因                                                                                                    | 需注意的狀況                                                                                                    |
|------|----------------------------------------------------------------------------------------------------|----------------------------------------------------------------------------------------------------|----------------------------------------------------------------------------------------------------|----------------------------------------------------------------------------------------------------|
| 1    | 點選「申辦 e 服<br>務」功能                                                                                                    | 測想顧利福後申到遍<br>諸到」,利來辦首<br>一期會是點己助<br>調子<br>一期會是點找是便<br>一<br>始<br>一<br>明<br>一<br>明<br>一<br>一<br>前<br>礼<br>志<br>志<br>世<br>一<br>助<br>書<br>書<br>一<br>一<br>一<br>前<br>補<br>意<br>服<br>百<br>一<br>前<br>補<br>意<br>服<br>百<br>一<br>前<br>補<br>意<br>服<br>百<br>一<br>前<br>補<br>意<br>服<br>百<br>一<br>前<br>補<br>意<br>服<br>百<br>一<br>前<br>補<br>意<br>服<br>百<br>一<br>前<br>補<br>意<br>服<br>百<br>一<br>前<br>補<br>意<br>服<br>百<br>一<br>前<br>補<br>意<br>服<br>子<br>長<br>命<br>告<br>先<br>む<br>む<br>動<br>引<br>、<br>動<br>書<br>一<br>動<br>書<br>読<br>。<br>歌<br>一<br>動<br>書<br>読<br>。<br>歌<br>一<br>前<br>言<br>一<br>歌<br>一<br>の<br>自<br>補<br>意<br>服<br>子<br>服<br>一<br>動<br>書<br>読<br>。<br>歌<br>一<br>動<br>一<br>動<br>動<br>二<br>動<br>動<br>二<br>動<br>動<br>二<br>動<br>動<br>二<br>動<br>動<br>二<br>動<br>動<br>二<br>動<br>動<br>二<br>動<br>一<br>動<br>一<br>動<br>動<br>二<br>動<br>動<br>一<br>動<br>一<br>動<br>一<br>動<br>一<br>一<br>動<br>一<br>一<br>一<br>一<br>動<br>一<br>一<br>一 | <ol> <li>1.測試者1無猶豫</li> <li>地點擊「申辨e服</li> <li>務」。</li> <li>2.測試者2:認為</li> <li>是要申辨服務,所</li> <li>以看到申辨e服</li> <li>務,就覺得是它。</li> </ol> | 無                                                                                                    |
| 2    | 「熱門申辦」區塊<br>點」<br>了長期<br>了長期<br>一長期<br>一長期<br>一個<br>一個<br>一個<br>一個<br>一個<br>一個<br>一個<br>一個<br>一個<br>一個<br>一個<br>一個<br>一個 | 測會照文因應到加加<br>到想顧知<br>一開<br>一開<br>一開<br>一開<br>一開<br>一開<br>一開<br>一開<br>一<br>一<br>一<br>一<br>一<br>一<br>一                                                                                                    | <ol> <li>1.測試者1:很快<br/>就開始使用關鍵字<br/>查。</li> <li>2.測試者2在社會<br/>福利看到超過1<br/>頁。看到網頁上方<br/>的「關鍵字」搜尋<br/>框,便直接搜尋長<br/>照找到內容。</li> </ol>   | <ol> <li>1.測試者2認為</li> <li>有正式</li> <li>有個項目內</li> <li>二會福利、</li> <li>建</li> <li>一日</li> <li>一日</li> <li>一日</li> <li>一日</li> <li>一日</li> <li>一日</li> <li>二月</li> <li>二月<!--</td--></li></ol> |

表 1: 關鍵步驟遇到的困難及使用行為

| 關鍵步驟 |                                             | 遇到的困難                                                                                                    | 順利的原因                                  | 需注意的狀況                   |
|------|---------------------------------------------|----------------------------------------------------------------------------------------------------|----------------------------------------|--------------------------|
| 3    | 在線上申辦同意書<br>勾選「我同意」後<br>按下確定                | 無                                                                                                    | 除了測試者2有稍<br>微瀏覽;其餘直接<br>按下同意沒有猶<br>豫。  | 不會細看                     |
| 4    | 進入填寫資訊頁面,輸入申請長期照務之必要資訊,按下送出                 | 1.2、<br>到重題人的不資覆以2.案3.選試照的隨證供了傳測皆覆,、差理料填選測上測擇者顧差意件什問格式到寫好要是戶什,同者試服不、異選不麼號式了的奇聯什籍麼覺上1:1敗2.上楚息只。道料說日前人。等重可 檔 在测能務先備提點上 | 測試者1快速地填<br>寫資料。                       |                          |
| 5    | 進入資料確認頁<br>面,檢查填寫資訊<br>是否正確無誤,確<br>認正確按下確認送 | 無                                                                                                    | 測試者2覺得申請<br>完後寄簡訊並提供<br>案號及查詢碼很貼<br>心。 | 無印表機可<br>印,須以截圖<br>方式取代。 |

| 關鍵步驟 |                | 遇到的困難 | 順利的原因 | 需注意的狀況                    |
|------|----------------|-------|-------|---------------------------|
|      | 出即顯示受理完成<br>頁面 |       |       | 會看案件編<br>號、查詢碼,<br>及如何使用。 |

2. 測試者操作此服務時間較機關單位預期少\_2\_分鐘

### 完成平均時間: 8 分鐘

- (1) 測試者1:06分42秒。有2個步驟於操作中有一些問題但可以自行解決,有3個步驟無法完成須重新找。
- (2) 測試者 2:09 分 20 秒。有 2 個步驟於操作中有一些問題但可以自行解決,有 3 個步驟無法完成須重新找。
- (3) 測試者3:08分10秒。有2個步驟於操作中有一些問題但可以自行解決。

# 透過系統易用性量表(System Usability Scale, SUS)瞭解使用者的認同 程度,本服務 SUS 分數<sup>1</sup>平均為<u>80.8</u>分(詳參表 2)。

使用者的感受來自於使用網站完的總體印象,此測量為使用網站 服務後施行,對每個題目進行 1-5 點評分(非常同意為5點,非常不 同意為1點)。根據易用性量表研究建議,SUS分數均值為68分,若 測量分數在均值以下者,則表示其服務易用性急需改善。

| 序 | 問題              | 測試者<br>1 評分 | 測試者<br>2 評分 | 測試者<br>3 評分 |
|---|-----------------|-------------|-------------|-------------|
| 1 | 我想我會願意經常使用這個網站。 | 5           | 4           | 4           |
| 2 | 我覺得這個網站過於複雜。    | 2           | 3           | 2           |
| 3 | 我認為這個網站很容易使用。   | 5           | 4           | 4           |

表 2: 系統易用性量表

<sup>&</sup>lt;sup>1</sup> 依 SUS 計算公式而得,奇數題將各題的分數減1,得到每題的分數;偶數題用5減去每一題的分數,得到每題 的分數。所有題目分數加總乘以2.5,即 SUS 總分。相關參考網站:<u>https://reurl.cc/R1qjDx</u>、 <u>https://reurl.cc/j5Wkpp</u>

| 序                          | 問題                     | 測試者<br>1 評分 | 測試者<br>2 評分 | 測試者<br>3 評分 |
|----------------------------|------------------------|-------------|-------------|-------------|
| 4                          | 我想我需要有人幫助才能使用這個網站。     | 1           | 1           | 1           |
| 5                          | 我覺得這個網站的功能整合得很好。       | 3           | 3           | 4           |
| 6                          | 我覺得這個網站有太多不一致的地方。      | 2           | 2           | 2           |
| 7 我可以想像大部份的人很快就可以學會使用這個網站。 |                        | 3           | 4           | 4           |
| 8                          | 我覺得這個網站使用起來很麻煩。        | 1           | 2           | 1           |
| 9                          | ) 我很有自信能使用這個網站。        |             | 5           | 5           |
| 10                         | 我需要學會很多額外的資訊,才能使用這個網站。 |             | 2           | 2           |
| 總分                         | -                      | 85          | 75          | 82.5        |
| 分數                         | 均值                     |             | 80.8        |             |

(二) 關鍵議題

根據使用者測試的結果(請參見附件一),整理出3項關鍵議題。

# 1.「熱門申辦」區塊缺乏吸引力,易被忽視

- (1)預設的關鍵步驟2為「點擊熱門申辦裡的長期照顧服務」或使用 關鍵字查找「長期照顧服務」,從測試結果得知3位測試員皆完全 忽視熱門申辦裡的內容。
- (2) 目前「熱門申辦」(如圖 2)這個區塊為「無效」區塊,主因為該區 域以「全文字呈現」,並非如下方區塊圖文並茂,以致無法吸引目 光停留。
- (3) 此狀況雖不會導致操作不順暢,但若想提升各區塊的價值,則需 進行優化改善。

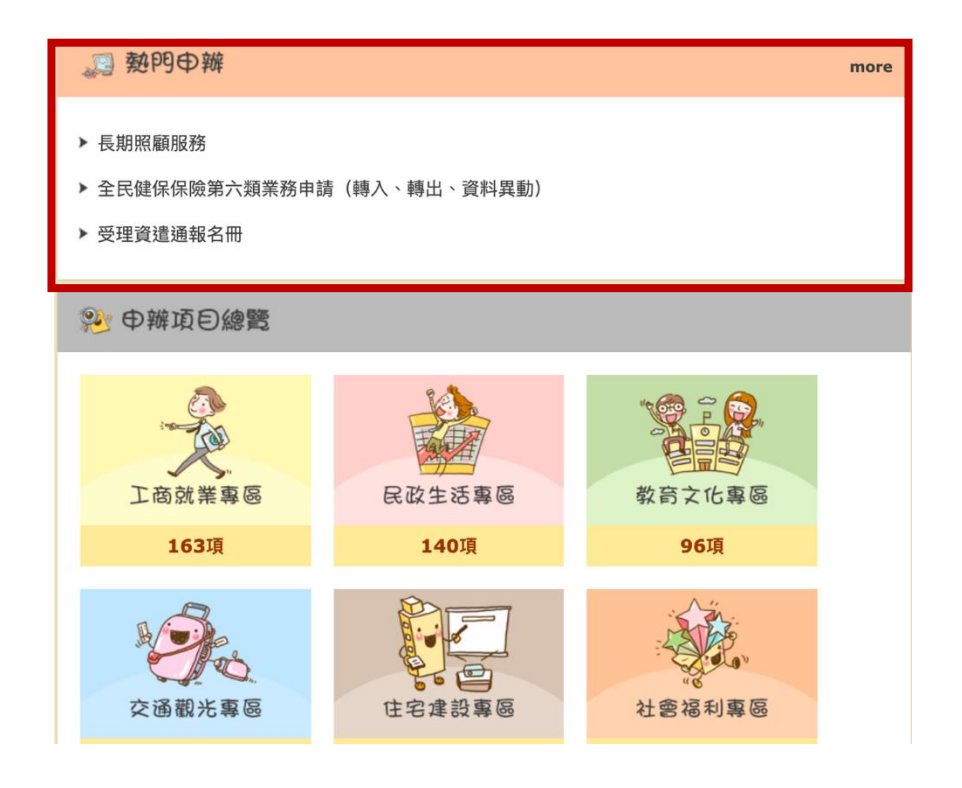

圖 2:熱門申辦之申辦項目總覽

# 2. 申請資料表需簡化,降低填寫負擔

根據測試者回饋,申請資料表(如圖 3)待改善點如下:熱門申辦 之申辦項目總覽

- (1) 無法在第一時間判斷,申請人姓名該填寫申請者或是被服務者的 資料。
- (2) 申辦內容區塊標題未註明「需服務者基本資料」,到第12題才出現「一、需服務者基本資料」。
- (3) 資料需重覆填寫,增加使用者負擔。例如:申請人、聯絡人通常為同一人,但在此表格內需重覆填寫類似的資料,會讓使用者稍有不耐。

|       | 申請人基本資料*表示該欄位為必填                                                     |  |
|-------|----------------------------------------------------------------------|--|
| 申請日期  | 期 109年09月14日                                                         |  |
| *申請人姓 | 名 國發會網站測試                                                            |  |
| 申請人性》 | 別 ○男 ○女 ○其他 ●不填答                                                     |  |
| *身分證字 | 號 F226082117                                                         |  |
| 出生日期  | 期 年 月 日 (106年1月1日)                                                   |  |
| 市內電調  | 話                                                                    |  |
| 行動電調  | 話 範例(09XXXXXXXX) 市内及行動電話擇一輸入                                         |  |
| 傳真號码  |                                                                      |  |
| *電子郵付 | 12345tt@gmail.com                                                    |  |
| *通訊地  | ▲ 新北市 →請選擇→ 中華路一段182號2樓之5, 榮耀天璽                                      |  |
|       | 申辦內容*表示該欄位為必由 並內 宏 反 语 提 話 去 計 明 「 家                                 |  |
|       | *1.姓名: 國發會網站測試 服務 去其太 資料                                             |  |
|       | *2.身份證字號:                                                            |  |
|       |                                                                      |  |
| 一、    | 12.目前是否就業中:○否○是<br>13.目前需要服務者是否住在機構:○酒 直到第12題的地方,才出現<br>「一、需服務者基本資料」 |  |
|       | 種類機構:○日間機構○啟智班就學○                                                    |  |

| 申請人基本資料*表示該欄位為必填 |                                          |  |  |
|------------------|------------------------------------------|--|--|
| 申請日期             | 109年09月14日                               |  |  |
| *申請人姓名           |                                          |  |  |
| 申請人性別            | ○男 ○女 ○其他 ●不填答 申請人與聯繫人的資料欄位內容            |  |  |
| *身分證字號           | 高度重復。                                    |  |  |
| 出生日期             | 年月日(106年1月1日)                            |  |  |
| 市內電話             | #                                        |  |  |
| 行動電話             | 範例(09XXXXXXXX) 市內及行動電話擇一輸入               |  |  |
| 傳真號碼             |                                          |  |  |
| *電子郵件            |                                          |  |  |
| *通訊地址            | 新北市                                      |  |  |
|                  |                                          |  |  |
|                  | *1.姓名:                                   |  |  |
|                  | *2.身份證字號:                                |  |  |
|                  | *3.電話:                                   |  |  |
|                  | *(H) (輸入範例:02-29603456#1234)             |  |  |
|                  | *(0)                                     |  |  |
| 二、主要聯絡人          | *手機                                      |  |  |
| 基本資料             | 4.與需要服務者的關係或身分:                          |  |  |
|                  | ○配偶 ○未婚兒子 ○未婚女兒 ○已婚兒子 ○媳婦 ○已婚女兒 ○女婿 ○孫子/ |  |  |
|                  | 女                                        |  |  |
|                  |                                          |  |  |
|                  | 5.通訊地址: │新北市     ✔ │ ――請選擇―― ✔ │         |  |  |
|                  |                                          |  |  |

圖 3:申請人基本資料

未註明應備證件之明細,讓使用者感到困惑

應備證件欄位(如圖 4)未有說明文字,使用者無法得知哪些證件 須事前備齊,哪些證件為必上傳。

| ∗三丶服務申請訊<br>息來源 | <ul> <li>□親朋好友 □里長宣導 □宣導單張或宣導活動 □醫療院所人員告知 □民間團體</li> <li>□電視 □廣播 □網路 □海報 □報紙 □跑馬燈 □捷運燈箱 □公車車體廣告</li> <li>□計程車內單張 □手機簡訊 □其他</li> </ul>                                                                                                    |
|-----------------|----------------------------------------------------------------------------------------------------|
| 應備證件            |                                                                                                    |
| 應備證件上傳          | 選擇檔案 未選擇任何檔案<br>*總附件數量不能超過10個<br>格式限制為avi,bmp,cgm,doc,docx,dxf,flc,fli,gif,h.264,jbig,iges,jpeg,isf,midi,mov,mp3,mp<br>eg,mpeg-2,odf,odt,ods,odp,odg,pcx,pdf,png,ppt,pptx,rtf,step,svg,tif,tiff,wav,wdl,xls,xls<br>x,sml,jpg · 全部附件不得超過30MB |

#### 圖 4:申請應備證件上傳

#### 八、建議方案

OO 市政府雲端櫃檯的「長期照顧服務線上申請」為提供民眾瞭解OO 市長期照顧服務流程之服務,根據測試結果分析的3項關鍵議題「「熱門申辨」 區塊缺乏吸引力,易被忽視」、「申請資料表需簡化,降低填寫負擔」及「未註 明應備證件之明細,讓使用者感到困惑」,整理出3項建議方案,詳細說明如 下:

(一) 簡化申請資料表

 可依表單設計原則精進表單,進行引導與防錯,例如:需增加欄位 敘述、告訴使用者該填寫的內容、減少需填寫的欄位及讓視線能對 齊一致(如圖 5)而減少尋找欄位所花時間等。參考文章表單設計: 掌握設計五要素,減少使用者填答時的不便與錯誤,參考網址:

# https://reurl.cc/odR5Zq •

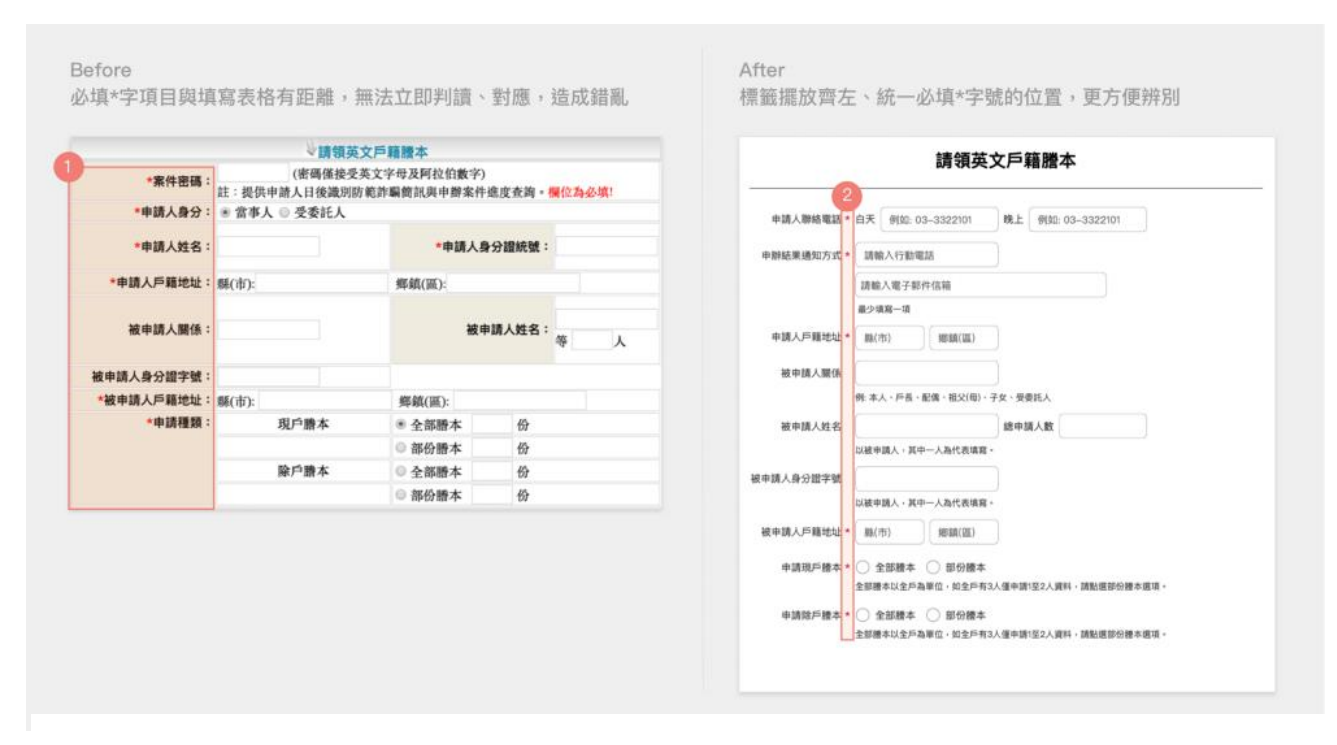

圖 5:表單設計原則圖示

- 主要聯絡人基本資料與需服務者基本資料填寫順序建議對調,並增加可同申請人基本資料設計,縮短填表時間(如表 3)。
- 原需服務者基本資料填寫內容,建議區分為基本資料與生活狀態, 讓使用者更易瞭解(如表 3)。

| 申請人基本資料   |                         |  |
|-----------|-------------------------|--|
| 姓名        | 輸入框 (限中文)               |  |
| 身份證字號     | 輸入框(需做身份證驗證)            |  |
| 家用電話      | 輸入框(限數字)區碼欄位_電話欄位_#分機欄位 |  |
| 公司電話      | 輸入框(限數字)區碼欄位_電話欄位_#分機欄位 |  |
| 手機        | 輸入框(限數字)                |  |
| 電子郵件      | 輸入框(需簡易驗證填寫正確與否,包含@)    |  |
| 通訊地址      | 縣市下拉式選單+鄉鎮市下拉式選單+輸入框    |  |
| 主要聯絡人基本資料 |                         |  |

表 3: 簡化後申請表單欄位

| 姓名                                | 輸入框+可勾選[]同申請人 (若勾選,下方資料皆自動 帶入) |  |  |
|-----------------------------------|--------------------------------|--|--|
| 家用電話                              | 輸入框(限數字)區碼欄位_電話欄位_#分機欄位        |  |  |
| 公司電話                              | 輸入框(限數字)區碼欄位_電話欄位_#分機欄位        |  |  |
| 手機                                | 輸入框(限數字)                       |  |  |
| 電子郵件                              | 輸入框(需簡易驗證填寫正確與否,包含@)           |  |  |
| 通訊地址                              | 縣市下拉式選單+鄉鎮市下拉式選單+輸入框           |  |  |
|                                   | 需服務者基本資料                       |  |  |
| 姓名                                | 翰入框(限中文)                       |  |  |
| 身份證字號                             | 輸入框(需做身份證驗證)                   |  |  |
| 性別                                | 女、男                            |  |  |
| 出生年月日                             | 民國前/後;下拉式選單年、月、日               |  |  |
| 家用電話                              | 輸入框(限數字)區碼欄位_電話欄位_#分機欄位        |  |  |
| 手機                                | 輸入框(限數字)                       |  |  |
| 通訊地址                              | 縣市下拉式選單+鄉鎮市下拉式選單+輸入框           |  |  |
| 戶籍地址                              | ()同上                           |  |  |
|                                   | 縣市下拉式選單+鄉鎮市下拉式選單+輸入框           |  |  |
| 欲申請服務項目                           | (可複選,至少填一項)                    |  |  |
| 需服務者的生活狀態                         |                                |  |  |
|                                   | 您填寫得愈詳盡,將有助於我們更好的安排            |  |  |
| 1、目前是否領有身心障礙者手冊: [否] 是,障礙別(輸入框)   |                                |  |  |
| 2、社會福利身份別:                        |                                |  |  |
| □一般戶老人 □中低收入老人 □低收入戶老人 □一般身心障礙者   |                                |  |  |
| □中低收入身心障礙者 □低收入戶身心障礙者□其它(輸入框)     |                                |  |  |
| 3、目前是否領有政府提供之其它照顧補助費用:□否□是,說明原因:  |                                |  |  |
| 4、目前是否就業中:□否□是                    |                                |  |  |
| 5、目前需要服務者是否住在機構:□否□是,種類機構:□日間機構□啟 |                                |  |  |
| 智班就學 □住宿型機構                       |                                |  |  |

| 6、目前需要服務者是否在最近三個月內有住院(含急診經驗): □否 □是,  |  |  |
|---------------------------------------|--|--|
| 原因:                                   |  |  |
| 7、目前需要服務者之居住狀況:□獨居 □固定與他人同住 □輪流與他人同   |  |  |
| 住 □其他:                                |  |  |
| 8、目前是否聘請看護幫忙照顧:□否□是,國籍:□本籍□外籍         |  |  |
| 9、是否罹患疾病:□否 □是,疾病名稱:輸入框               |  |  |
| 10、在沒有人或輔具幫助的情形下,需要服務者無法完成下列哪些活動:     |  |  |
| □吃飯□上/下床 □室內外走動□穿衣服 □洗澡 □上廁所          |  |  |
| 服務申請訊息來源                              |  |  |
| □親朋好友 □里長宣導 □宣導單張或宣導活動 □醫療院所人員告知 □民   |  |  |
| 間團體□電視 □廣播 □網路 □海報 □報紙 □)跑馬燈 □捷運燈箱 □公 |  |  |
| 車車體廣告 □計程車內單張 □手機簡訊□其他                |  |  |
| 應備證件                                  |  |  |
| 請上傳、                                  |  |  |
| [選擇檔案]                                |  |  |
|                                       |  |  |

驗證碼:

(二) 增加應備證件說明

於表單應備證件欄位列出須上傳證件明細,並標示哪些為必備證 件。減少使用者操作上疑惑並提升填表效率。

### (三) 圖示化熱門申辦項目,使民眾易於瞭解

圖像較文字吸引人注意並易懂,建議可參考臺北與我好好慢老網站,將申辦項目圖示化(如圖 6),參考連結:<u>https://elders.gov.taipei</u>

#### 依服務類別瀏覽 透過分類瀏覽,可以找到更適合您的服務項目喔! 交通休閒篇 終身學習篇 健康保健篇 5能照護! 長青樂活遊臺北 運動中心 社區營養推廣中心 申請社區式長照服務 社區慢性病個案管理 河濱公園 中高齡就業博覽會 申請居家式長照服務 文康休閒場館 中高齡者職務再設計 老人健康檢查及保健 身體照顧、日常生活 照顧及家事服務 服務 看更多 看更多 看更多 看更多

圖 6: 依服務類別瀏覽範例

以上3項建議方案,依據使用者測試過程中易發生中斷點與易用性3面 向評估,列出網站服務優化順序如下表3,依數字小為優先,即在使用者的操 作過程中,使用者是否能感受到立即性的改善,並解決主要問題為優先項目, 作為機關後續網站優化的參考依據。

#### 表 4:網站服務優化順序

| 關鍵議題                    | 建議方案                 | 優化順序 | 易用性面向      |
|-------------------------|----------------------|------|------------|
| 申請資料表需簡化,降低<br>填寫負擔     | 1. 簡化申請資料表           | 1    | 效率性        |
| 未註明應備證件之明細,<br>讓使用者感到困惑 | 2. 增加應備證件說明          | 2    | 效率性        |
| 「熱門申辦」區塊缺乏吸<br>引力,易被忽視  | 3.圖示化熱門申辦項 目,使民眾易於瞭解 | 3    | 有效性<br>效率性 |

# 九、結語

本易用性測試以評估網站服務流程現況為基礎,分析流程中之議題,並提出協助服務提供者與服務使用者省工、省時之建議。

以上建議方案提供OO 市政府雲端櫃檯「長期照顧服務線上申請」服務未來精進方向與設計參考,建議後續可會同利害關係人(包含服務提供者、服務使用者、系統開發廠商等)一同研擬實際可落實之執行細節,讓政府網站服務品質更臻完善。

# 附件一:測試紀錄表

測試狀況數字與方框底色代表意義:1(白底色)→順利完成;2(黃底色)→有一些問題但可自行解決;3(紅底色)→無法完成,無法進入下一頁或是選錯

測試者1:

| 頁面 | 00 市政府雲端櫃檯首頁  | 申辨e服務首頁      | 社會福利專區首頁     | 搜尋:長期照顧頁面       | 線上申辦同意書    |
|----|---------------|--------------|--------------|-----------------|------------|
| 名稱 |               |              |              |                 |            |
| 碰到 | 1 打開首頁,直覺應該是點 | 1看了各個項目,覺得應該 | 1從「申辦e服務首頁」點 | 1 從社會福利專區首頁搜尋   | 1從搜尋結果點入「長 |
| 的狀 | 入「申辨e服務」來申請   | 是「社會福利專區、或   | 入「社會福利專區」。   | 「長期照顧」得到的結果。    | 期照顧服務」線上受  |
| 況或 | 長期照顧服務。       | 「健康醫療專區」,最後  |              |                 | 理。         |
| 問題 |               | 依照直覺點入了「社會福  |              |                 |            |
|    |               | 利專區」。        |              |                 |            |
| 碰到 |               |              | 2點進來時發現底下申請項 | 1 在搜尋結果依照了提示的   | 1沒有瀏覽內容就按下 |
| 的狀 |               |              | 目沒有任何分類,有點沒  | 線上受理 icon,找到了「長 | 我同意,進入下一頁。 |
| 況或 |               |              | 頭緒。          | 期照顧服務」的申請。      |            |
| 問題 |               |              |              |                 |            |

| 頁面 | 申請資料填寫頁面       | 申請資料填寫頁面       | 申請資料檢視頁面       | 申請資料確認送出頁面      |
|----|----------------|----------------|----------------|-----------------|
| 名稱 |                |                |                |                 |
| 碰到 | 1只選擇有標註必填*的資料填 | 3二、主要聯絡人基本資料的電 | 1 填寫完申請資料按下確定前 | 3 嘗試了很多次送出,但不知道 |
| 的狀 | 寫。             | 話,如果只想填手機號碼是否  | 往下一步的頁面。       | 是不是因為申請人姓名為「國   |
| 況或 |                | 可以?一定要有家電嗎。    |                | 發會網站易用性測試」,一直   |
| 問題 |                |                |                | 無法成功送出資料。       |
| 碰到 | 2 第一欄「申請人基本資料」 |                |                |                 |
| 的狀 | 的市內電話和行動電話沒有必  |                |                |                 |
| 況或 | 填*字號,但實際上卻是必填  |                |                |                 |
| 問題 | 的資料。           |                |                |                 |
| 碰到 | 3不確定第二欄「申辦內容」  |                |                |                 |
| 的狀 | 是填我的個人資料或是受傷姊  |                |                |                 |
| 況或 | 姊的資料。          |                |                |                 |
| 問題 |                |                |                |                 |
| 碰到 | 3 想知道很多不需要填的資  |                |                |                 |
| 的狀 | 料,是否會影響後續申請    |                |                |                 |
| 況或 |                |                |                |                 |
| 問題 |                |                |                |                 |

測試者2:

| 頁面 | 00 市政府雲端櫃檯     | 申辦項目總覽        | 社會福利專區       | 搜尋關鍵字         | 長照搜尋結果顯示     |
|----|----------------|---------------|--------------|---------------|--------------|
| 名稱 | 首頁             |               |              |               |              |
| 碰到 | 1.第一眼會先看右上     | 2.從工商就業專區開始往右 | 3.社會福利專區點進來發 | 1.直接同一頁面往上,搜尋 | 1.搜尋結果顯示,很明顯 |
| 的狀 | 角,會員登入、會員      | 往下看,總共十二格都看   | 現第一頁列的每一個都   | 關鍵字〔長照]       | 就直接選擇第一個[長期照 |
| 況或 | 註冊、會員首頁,然      | 完,發現有三個[社會福利專 | 不是長照,然後往下看   |               | 顧服務]         |
| 問題 | 後覺得這個目前在地      | 區、健康醫療專區、其他服  | 發現還有很多頁面,就   |               |              |
|    | 頁面應該就是首頁,      | 務專區]可能是長照有關,卻 | 放棄了          |               |              |
|    | 所以沒有點選。        | 不知道要點哪一個,最後用  |              |               |              |
|    |                | 猜的,選社會福利專區。   |              |               |              |
| 碰到 | 1.接下來看到[欣北市    |               |              |               | 2.原本想要點選文字進入 |
| 的狀 | 政府一站]的 Youtube |               |              |               | 頁面,但發現文字不能   |
| 況或 | 窗格,然後往右再往      |               |              |               | 點,往右看才看到藍色[線 |
| 問題 | 下看到[1999市政服務   |               |              |               | 上受理]按鈕       |
|    | 專線],應該也不是,     |               |              |               |              |
|    | 然後看到[申辦e服      |               |              |               |              |
|    | 務],應該就是這個      |               |              |               |              |

| 頁面 | 線上申請-同意書   | 資料填寫            | 資料填寫 - 應備文件  | 資料檢視          | 資料送出         |
|----|------------|-----------------|--------------|---------------|--------------|
| 名稱 |            |                 |              |               |              |
| 碰到 | 1.沒有看內容,直接 | 1.只填寫標註紅色的資料    | 3. 應備文件上傳區,沒 | 2.文件送出後,畫面看起來 | 2.獲得申請案件編號與案 |
| 的狀 | 往下點選我同意進入  |                 | 有列出來需要哪些文    | 沒有動,以為有東西沒填   | 件查詢碼。這組號碼不能  |
| 況或 | 下一頁        |                 | 件,按了旁邊的問號也   | 好。後來才發現是到第二步  | 順便存下來,所以我要先  |
| 問題 |            |                 | 不對,問號是表示可以   | 驟檢視資料。        | 截圖記得。        |
|    |            |                 | 上傳文件的類型      |               |              |
|    |            |                 |              |               |              |
| 碰到 |            | 2.需要服務者填寫欄位中的   | 1.填寫完畢按送出    |               | 1.後來發現有寄信以及簡 |
| 的狀 |            | 通訊地址與戶籍地址兩者一    |              |               | 訊通知號碼,有解決此問  |
| 況或 |            | 樣卻要再填一遍,不太方便    |              |               | 題            |
| 問題 |            |                 |              |               |              |
| 碰到 |            | 3.第19項: 欲申請服務種類 |              |               |              |
| 的狀 |            | 照顧服務、復能照護、喘息    |              |               |              |
| 況或 |            | 服務不能分辨要選哪一種,    |              |               |              |
| 問題 |            | 只好用猜的選了第一個照顧    |              |               |              |
|    |            | 服務              |              |               |              |
| 碰到 |            | 2.主要聯絡人資料填寫,又   |              |               |              |
| 的狀 |            | 要再填一遍,會覺得跟申請    |              |               |              |
| 況或 |            | 人若一樣就會不方便,又要    |              |               |              |
| 問題 |            | 再填一遍            |              |               |              |

| 頁面 | 案件查詢       | 查詢結果         |
|----|------------|--------------|
| 名稱 |            |              |
| 碰到 | 2.利用左邊欄位查詢 | 1.順利顯示查詢結果,並 |
| 的狀 | 案件,第一次複製貼  | 且點選下載,也順利點開  |
| 況或 | 上查詢碼不成功    | 上傳附件1        |
| 問題 |            |              |
|    |            |              |
| 碰到 | 1.第二次再試一次輸 |              |
| 的狀 | 入,並且打開查詢碼  |              |
| 況或 | 的眼睛顯示數字與英  |              |
| 問題 | 文字母,才成功    |              |
|    |            |              |